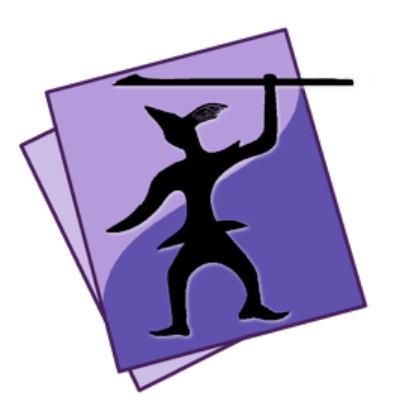

# Speare Code Editor The Small Tcl IDE For Tcl Development

Copyright (C) 2020 Sevenuc Consulting Version 1.0 Update: 4 Mar 2020

Speare (http://sevenuc.com/en/Speare.html) is an ultra lightweight code editor and a small IDE that has an efficient code navigation and call routines tracing ability, and has integrated debugging environment for C, C++ and Tcl. It was originally developed to providing a native scripting language debugging environment that seamlessly integrated with C and C++. It not only has very concise user interface but also has a very flexible architecture to easily add a new programming language code runner, parser, syntax highlighting, code formatter and debugger in it.

For general Speare code editor usage, please refer this document: <u>http://sevenuc.com/download/Speare\_quick\_reference.pdf</u>

## **Debug Mode**

## 1. Show the debug toolbar

Click siding bottom button.

## 2. Debug toolbar

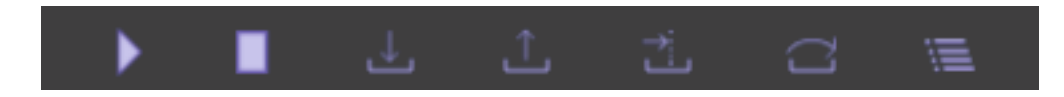

From left to right, Start, Stop, Step Into, Step Out, Run To, Step Over, Show Watches.

The "Step Over" is equals to "Step next", and "Step To" is equals to "Continue" in common debugging words, and the "Step To" is the command that tell the debugger run to meet a breakpoint or an exception occurred or the program meet exit.

On the rightmost there are three other function units, they are, search items in the stackview, siding stackview, and clean the debug output.

## Search in the debug output

Click in the output area and use the shortcut key "Control + F" to do the searching.

## 3. Socket Port

You can set the socket communication port number both used by Debug Server and the Speare code editor. Open the Preferences of Speare and select the "Debug Settings" tab then input your number.

Note: Please remember to empty the port number when you switched to debugging with the default builtin programming languages with default port number.

## 4. Watches

Watches used to evaluate variable or expression and their values can be realtime showing in stackview when debugging session paused, the nodes normally has a green colour and always placed on the top of stackview.

#### **Caution**:

**a.** Please ensure all source files have been dragged in the left side Treeview (Workspace Explorer) before start a debug session, because macOS app can't be allowed to access files outside of its sandbox.

**b.** When your source code file moved to another folder, you must drag the source code folder in Speare again then the debugging can correctly work.

## C and C++ Debugger

The C and C++ debugger of Speare code editor implemented as a script client of LLDB (http://lldb.llvm.org/), and supports extend it by yourself. The builtin module supports parsing modern C++ source code files including C++11 and C++14 syntax, e.g namespace, anonymous function, structure, union, class, enum etc and so many new features of the C++ programming language. You can enjoy debugging almost any type of C and C++ applications under the lightweight debugging environment of Speare code editor.

## **Start Debugging Steps:**

**1.** Download Speare Debug Server: → <u>http://sevenuc.com/download/c\_debugger.tar.gz</u> (10KB)

The source code of the C and C++ debugger can be view online here: <u>https://github.com/chengdu/Speare</u> or here: <u>https://sourceforge.net/projects/speare</u>

## 2. Uncompress the tarball:

Uncompress it to your local directory. e.g  $\sim$ /Desktop and take a look at the readme.txt in it.

## 3. Start the debug server:

Please refer the readme.txt file.

## 4. Debug session start:

click "Start" button on the debug toolbar of Speare code editor. Add breakpoint, step in, step out, step next, watch stack trace ...

## 5. Run extra commands:

Right click in the stackview (bottom left side) and then input any <u>lldb</u> command when the debugging session paused. Left click anywhere outside of the input box to close it and the command will be directly send to the debug server.

## a. Add function breakpoints

breakpoint set --name functioname: add a C function breakpoint.
breakpoint set --name classname:: functioname: add a C++ function breakpoint.

#### **b.** Process operation

. process attach --name xxx --waitfor: attach another process by name.

. process attach --pid xxx: attach another process by pid #xxx.

#### c. Thread operation

- . thread list: show all thread of current process.
- . thread select 2: select thread #2.
- . thread backtrace all: show thread info.
- . register read: read all CPU registers.
- . thread step-inst: step one machine instruction.
- . thread step-over-inst: step return one machine instruction.

#### d. Watchpoint operation

- . watch list -v: list watchpoints.
- . watchpoint set variable x: add a watchpoint x.

#### e. Frame operation

- . frame list: print all frame of the current thread.
- . frame select 9: select frame #9.

#### f. Display variable value

. frame variable x: print x value.

Tips: Run to (run to meet a breakpoint), the source file that you want debugger stopped in it must already opened and has at least one breakpoint before run the command.

## Modify the C and C++ debugger

You can directly modify the script client of lldb to satisfy your requirements.

## **Tcl Debugger**

The Tcl debugger of Speare code editor implemented with Tcl scripts and an extension written with C to parse Tcl source code, and support extend it by yourself. You can enjoy debugging almost all kinds of Tcl applications under the lightweight debugging environment of Speare code editor.

## Start Debugging Steps:

#### 1. Download Speare Debug Server

 $\rightarrow$  <u>http://sevenuc.com/download/tcl\_debugger.tar.gz</u> (223KB)

The source code of the Tcl debugger can be view online here: <u>https://github.com/chengdu/Speare</u> or here: <u>https://sourceforge.net/projects/speare</u>

## 2. Uncompress the tarball

Uncompress it to your local directory. e.g  $\sim$ /Desktop and take a look at the readme.txt in it.

## 3. Start the debug server:

Please refer the readme.txt file.

## 4. Debug session start:

Click "Start" button on the debug toolbar of Speare code editor. Add breakpoint, step in, step out, step next, watch stack trace ...

## Modify the Tcl debugger

You can directly modify the source code of the Tcl Debugger to satisfy your requirements.

## Switch Tcl interpreter

You can directly switch the Tcl interpreter on the command line or debugging with your own self-compiled version of Tcl.

## **Extend Speare Code Editor for Tcl Development**

Speare Code Editor can be easily extended to support any type of Tcl development including embedded system application development, Tcl/Tk desktop application development, web application development and any kinds of Tcl application.

To add scripts to better support Tcl debugging in Speare code editor, please download the guide from here: <u>http://sevenuc.com/download/language\_extension\_protocol.pdf</u>, and following the description in it.

> © 2020 Sevenuc Consulting All rights reserved